## INIZIO RICHIESTA ISCRIZIONE

1. Collegarsi a https://www.iscrizionescuolabusremanfredi.it

2. Cliccare sul tasto "REGISTRATI"

3. Inserire tutti i dati e scegliere il comune per il quale si richiede il servizio di trasporto scolastico

4. Cliccando sul tasto "REGISTRATI" verrà inviata una mail con le istruzioni all'indirizzo precedentemente inserito (controllare anche la cartella spam)

5. Cliccare il tasto "IMPOSTA PASSWORD" all'interno della mail ricevuta

6. All'interno della pagina che si è aperta creare la propria password seguendo le indicazioni

7. Dare il consenso al trattamento dei dati spuntando la casella e cliccare su "SALVA" per proseguire

8. Nalla pagina di login a cui si è stati reindirizzati (<u>https://www.iscrizionescuolabusremanfredi.it</u>) inserire la mail e la password con cui ci si è registrati

9. Al primo accesso verranno richiesti i dati personali del genitore/tutore, compilare tutti i campi obbligatori, caricare un documento d'identità in corso di validità e cliccare su "SALVA"

10. Successivamente verranno richiesti i dati del minore, compilare tutti i campi obbligatori e cliccare su "SALVA" (in caso di tutore, soggetto affidatario o altro, sarà necessario caricare anche un documento che attesti la potestà genitoriale)

## RICHIESTA ISCRIZIONE TERMINATA

11. A fine procedura (ed ogni volta che si effettuerà il login d'ora in

poi) si verrà reindirizzati alla "dashboard" in cui sarà possibile fare:

a. SCARICA RIEPILOGO - (sotto il nome dell'alunno iscritto) scarica una copia pdf della richiesta di iscrizione

b. MODIFICA DATI - (sotto i dati dell'alunno iscritto) per modificare i dati dell'alunno

c. AGGIUNGI DELEGATO - (a destra sotto i dati dell'alunno

iscritto) per aggiungere delegati alla raccolta dell'alunno

d. NUOVA ISCRIZIONE - (pulsante in basso a sinistra) per iscrivere un altro/a alunno/a al servizio di trasporto scolastico

e. MODIFICA DATI - (pulsante in basso al centro) per modificare i dati del genitore/tutore

f. LOGOUT - (pulsante in basso a destra) per chiudere la sessione e uscire dal sito